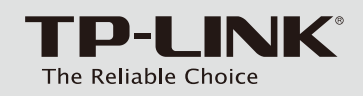

### Руководство по быстрой настройке

Беспроводной маршрутизатор с Точкой доступа / Клиентом

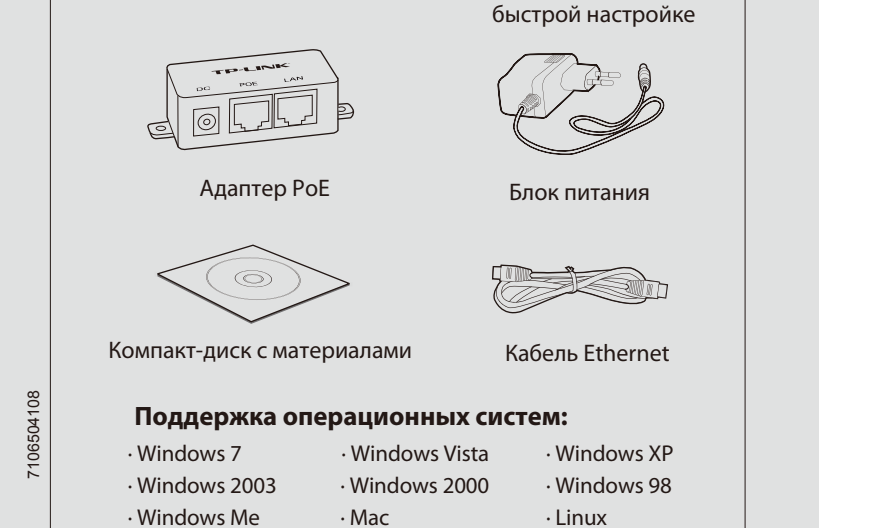

Комплектация

рассматривается модель TL-WR743ND.

P-LINK

Руководство по

Примечание: в данном руководстве в качестве примера

TL-WR743ND

## 7 Установка оборудования

### Для использования в режиме беспроводного широкополосного маршрутизатора

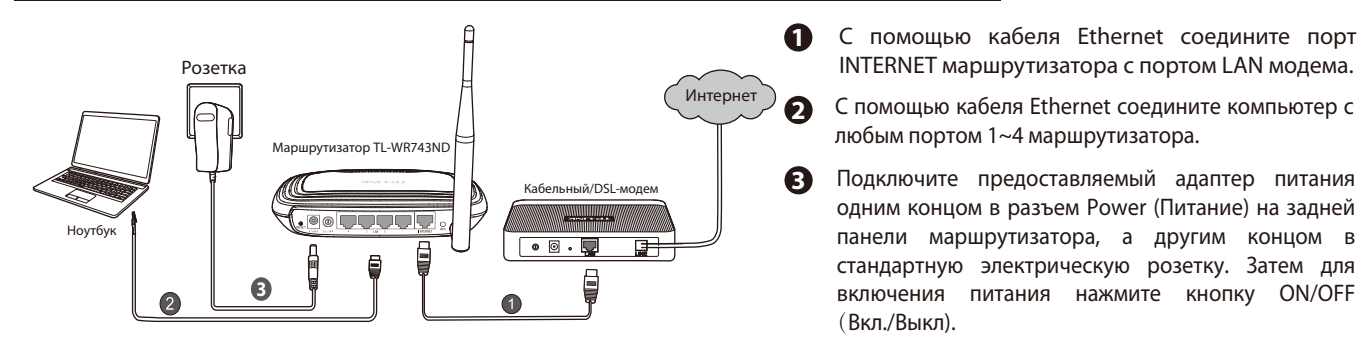

Для использования в режиме клиента беспроводной сети поставщика Интернет-услуг

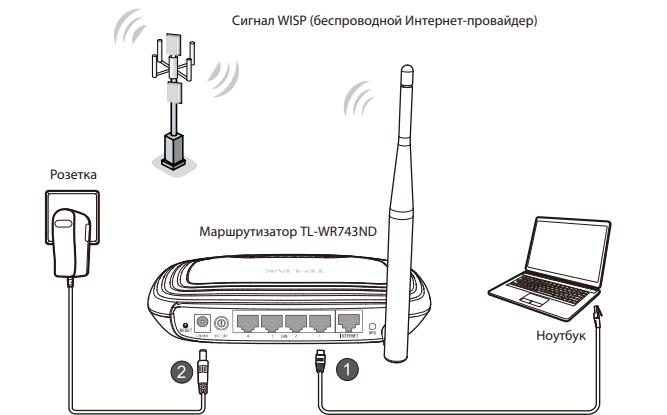

1 С помощью кабеля Ethernet соедините компьютер с любым портом 1~4 маршрутизатора.

INTERNET маршрутизатора с портом LAN модема.

одним концом в разъем Power (Питание) на задней

панели маршрутизатора, а другим концом в

стандартную электрическую розетку. Затем для

включения питания нажмите кнопку ON/OFF

любым портом 1~4 маршрутизатора.

2 Подключите предоставляемый адаптер питания одним концом в разъем Power (Питание) на задней панели маршрутизатора, а другим концом в стандартную электрическую розетку. Затем для включения питания нажмите кнопку ON/OFF(Вкл./Выкл).

### Примечание:

(Вкл./Выкл).

Рекомендуется разместить маршрутизатор вдали от электроприборов вроде потолочных вентиляторов, домашних систем безопасности, микроволновых печей или баз беспроводных телефонов.

## модель №. TL-WR743ND/TL-WR843ND

## **2** Конфигурация ПК

### Для OC Windows Vista/7

Выберите 'Пуск' > 'Панель управления' и затем вы увидите следующие страницы:

#### Нажмите 'Просмотр состояния сети и задач' и затем 1 выберите 'Изменение параметров адаптера'.

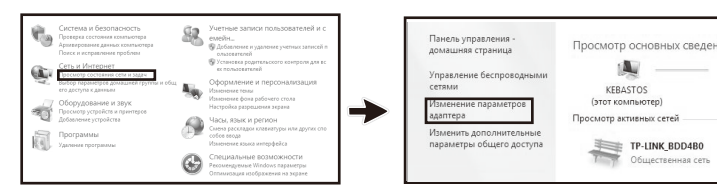

Щелкните правой кнопкой мыши на 'Подключение 2 по локальной сети' и затем нажмите 'Свойства'.

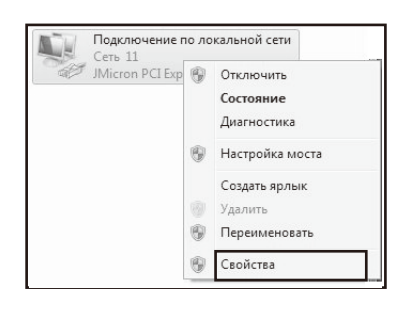

**3** Выберите **'Протокол Интернета версии 4** (TCP/IPv4)'.

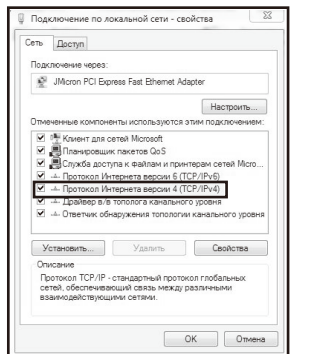

Выберите **'Получить IP-адрес автоматически'** и 4 'Получить адрес DNS-сервера автоматически'. Затем нажмите 'ОК'.

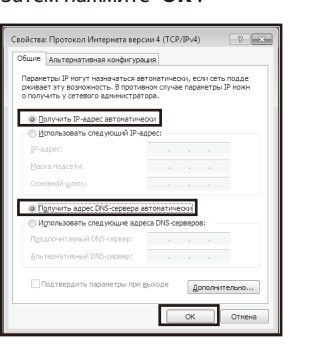

- Для OC Windows XP/2000
- Нажмите 'Пуск' > 'Панель управления', появится следующие страницы:
- **1** Нажмите **'Сеть и подключение к Интернету'** и затем выберите 'Сетевые подключения'.

| Выберите катего<br>Выберите катего<br>Социнальной соста-<br>Состание соста-<br>Состание соста-<br>Состание состание<br>Состание состание<br>Состание<br>Состание | PHO<br>Photos Agente<br>Construction of Agente<br>Construction of Agente<br>Photos Agente<br>Photos Agente | Выберите з | литернету<br>адание<br>а илитернету<br>к ото на рабочки насти<br>к ото на рабочки насти<br>к ото на рабочки насти<br>те значок па<br>мастер бест |
|----------------------------------------------------------------------------------------------------|----------------------------------------------------------------------------------------------------|------------|----------------------------------------------------------------------------------------------------|
| Рросхводительность и                                                                                                    | Центр обеспечения                                                                                                    | i board    | днауэр Window                                                                                                    |
| обслуживание                                                                                                    | безопасности                                                                                                    | Mace       | ер настройон се                                                                                                    |

Щелкните правой кнопкой мыши на 2 "Подключение по локальной сети" и затем выберите **'Свойства'**.

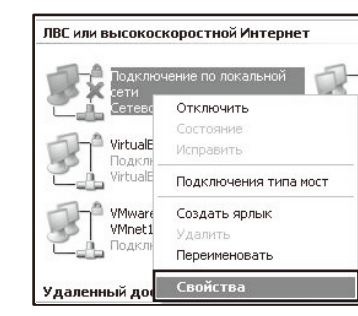

Выберите 'Протокол Интернета (TCP/IP)' 3 и нажмите 'Свойства'.

| проверка пор                                                                                           | длинности Дополнит                                        | ельно                         |
|----------------------------------------------------------------------------------------------------|-----------------------------------------------------------|-------------------------------|
| Подключение через:                                                                                     |                                                           |                               |
| BB Realtek PCIe GE                                                                                     | BE Family Controller                                      | Настроить                     |
| K                                                                                                    |                                                           |                               |
| Компоненты, использ                                                                                    | здемые этим подключ                                       | EHHEN.                        |
| Служба дост                                                                                            | упа к файлам и принт                                      | ерам сетей Міст ^             |
| И реалиланировши                                                                                       | K REKETOS UCS                                             |                               |
|                                                                                                    | inspecta (FGFVIF)                                         | ~                             |
| <                                                                                                    |                                                           | >                             |
| Установить                                                                                             | Удалить                                                   | Свойства                      |
| Описание                                                                                               | -                                                         |                               |
| Протокол ТСР/IР -<br>сетей, обеспечива                                                                 | стандартный протоко<br>ющий связь между ра<br>ими сетями. | ил плобальных<br>Ізличными    |
| взаимодеиствующ                                                                                        |                                                           |                               |
| При подключении                                                                                        | вывести значок в обл                                      | асти чведомлений              |
| Взаинодеиствующ<br>При подключении<br>У 9еедомлять при о<br>подключении                                | вывести значок в обл<br>граниченном или отсі              | асти уведомлений<br>пствующем |
| <ul> <li>Взаинадеиствующ</li> <li>При подключении</li> <li>Уведомлять при о<br/>подключении</li> </ul> | вывести значок в обл<br>граниченном или ото;              | асти уведомлений<br>потвующем |

4 Выберите 'Получить IP-адрес автоматически' и 'Получить адрес DNS-сервера автоматически'. И затем нажмите 'ОК'.

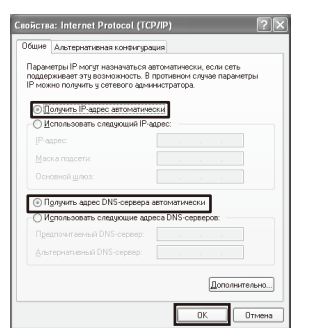

# **З** Настройка маршрутизатора

### Режим клиента с маршрутизатором

Откройте веб-браузер. Введите в адресной строке 1 **'http://tplinklogin.net'** и нажмите клавишу Enter.

| 🛎 http | o://tplin | klogin.    | net/ - / | dicro | osoft Inte | ernet Exp | olorer  |       | - | đΧ  |
|--------|-----------|------------|----------|-------|------------|-----------|---------|-------|---|-----|
| Файл   | Правка    | Вид        | Избран   | ное   | Сервис     | Справка   |         |       |   | 間   |
| GH     | азад 🔻    | 0          | ×        | 2     | 68         | •         | 747 -   |       |   |     |
| Адрес: | 🕘 http:,  | //tplinklo | gin.net/ |       |            | ~ ∋       | Переход | Links | » | ÷ 🖗 |

Введите имя пользователя и пароль (admin / admin) 2 и нажмите **'OK'**.

| Подключение к t  | plinklogin.net       | ?×     |
|------------------|----------------------|--------|
| R                |                      |        |
| TP-LINK Wireless | Lite N Router WR743) | រា     |
| Подьзователь:    | 🖸 admin              | *      |
| Пароль:          | •••••                |        |
|                  | Сохранить пароль     |        |
|                  |                      |        |
|                  | ОК                   | Отмена |

После успешного входа в систему выберите пункт меню 3 'Quick Setup' и затем нажмите 'Next' для продолжения.

| TP-LINK                                    | ۲.                                                                                                    |
|--------------------------------------------|----------------------------------------------------------------------------------------------------|
| Status<br>Quick Setup<br>Operation Mode    | Quick Setup                                                                                                    |
| WPS<br>Network<br>Wireless<br>DHCP         | The quick setup will fell you how to configure the basic network parameters.<br>To continue, please click the <b>Next button</b> .<br>To exit, please click the <b>Exit</b> button. |
| Forwarding<br>Security<br>Parental Control | Exit Next                                                                                                    |

4 Выберите режим 'Client Router'(WISP Client Router для TL-WR843ND) и нажмите 'Next'.

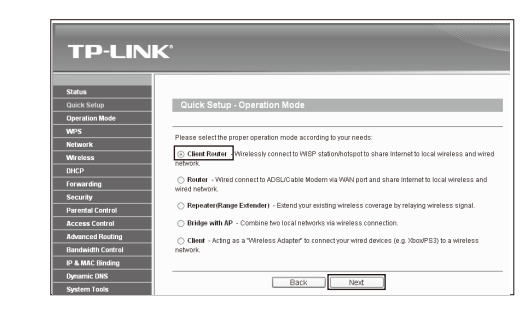

5 Выберите ваш тип WAN-соединения и нажмите 'Next' для продолжения.

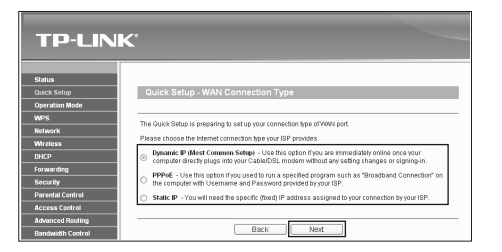

- а) Если выбран пункт **'Dynamic IP'**, то маршрутизатор будет автоматически получать параметры IP от вашего беспроводного поставщика Интернет-услуг без необходимости вводить какие-либо параметры.
- b) Если выбран пункт **'РРРоЕ'**, то вам необходимо ввести имя пользователя 'User Name' и пароль 'Password', предоставленные вашим беспроводным поставщиком Интернет-услуг WISP. Затем нажмите 'Next'.

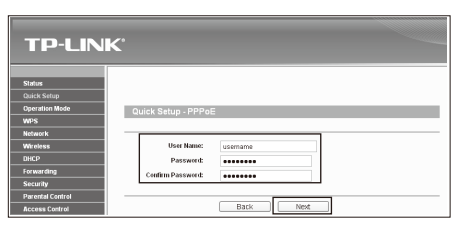

с) Если выбран пункт 'Static IP', то вам необходимо ввести IP-адрес 'IP Address' и маску подсети 'Subnet Mask', предоставленные вашим беспроводным поставщиком Интернет-услуг WISP. Затем нажмите 'Next'.

| TP-LINK                          |           |         |            |
|----------------------------------|-----------|---------|------------|
| Status                           |           |         |            |
| Quick Setup                      |           |         |            |
| Operation Mode Outlock Setup - S | Static IR | >       |            |
| wps                              | otacie il |         |            |
| Network                          |           |         |            |
| Wireless IP Add                  | ress:     | 0.0.0.0 |            |
| DHCP Subnet M                    | lask:     | 0.0.0.0 |            |
| Forwarding Default Gate          | way:      | 0.0.0.0 | (Optional) |
| Security Primary                 | DNS:      | 0.0.0.0 | (Optional) |
| Parental Control Securitary      | DNS:      | 0000    | (Ontional) |
| Access Control                   |           | 0.0.0.0 | Community  |
| Advanced Routing                 |           |         |            |
| Bandwidth Control                |           | Back    | Next       |

### 6 Нажмите кнопку **'Survey'** для поиска доступных беспроводных сетей.

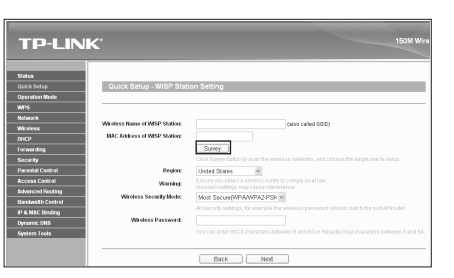

### 7 Выберите SSID необходимой вам сети и нажмите 'Connect'.

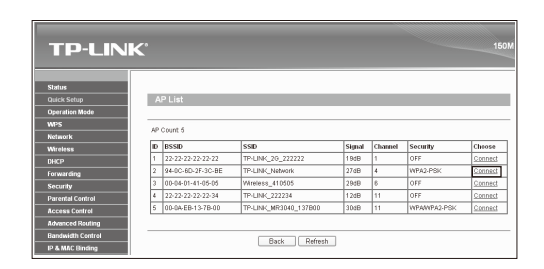

## З Настройка маршрутизатора (Продолжение)

В Поля SSID и BSSID будут заполнены автоматически на странице настройки беспроводного режима. Выберите 'Region', 'Wireless Security Mode' и введите 'Wireless Password'(пароль для беспроводного режима). Нажмите 'Next'.

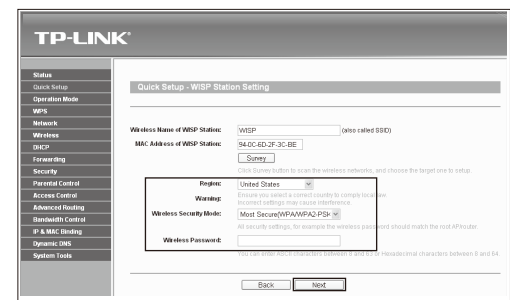

На этой странице вы можете переименовать и обезопасить вашу беспроводную локальную сеть. Имя беспроводной сети по умолчанию: TP-LINK\_XXXXXX, а настройки защиты по умолчанию совпадают с настройками защиты удалённой станции поставщика беспроводных Интернет-услуг (WISP). Нажмите 'Next' для продолжения.

| TP-LIN         | IK'                     |                         |                                                                  |
|----------------|-------------------------|-------------------------|------------------------------------------------------------------|
|                | 1                       |                         |                                                                  |
| Status         |                         |                         |                                                                  |
| Quick Setup    | Quick Setup - Local V   | Vireless AP Setting     |                                                                  |
| Operation Mode |                         |                         |                                                                  |
| WPS            |                         |                         |                                                                  |
| Network        | Local Will eless halle: | 16-DMK_130818           | (also called solu)                                               |
| Wreless        |                         | Use the same security s | ettings for the local wireless network as the remote WISP statio |
| DHCP           | l                       |                         |                                                                  |
| Forwarding     |                         | Back                    | Nevt                                                             |
| Committee      |                         |                         | Hole .                                                           |

### Примечание:

Для того, чтобы изменить настройки по умолчанию необходимо снять галочку напротив поля 'Use the same security settings for the local wireless network as the remote WISP station'. Затем выберите 'Wireless Security Mode' и введите 'Wireless Password'(пароль для беспроводного режима). Рекомендуется выбрать шифрование: Наиболее надёжная защита (WPA/WPA2-PSK).

- Режим маршрутизатора
- Откройте веб-браузер. Введите в адресной строке 'http://tplinklogin.net' и нажмите клавишу Enter.

| Файл | Правка  | Вид | Избранное | Сервис | Справка |       |  |  |
|------|---------|-----|-----------|--------|---------|-------|--|--|
| () H | Іазад 🔻 | 0   | x 2       | 100    | - B     | 117 - |  |  |

После успешной перезагрузки устройства нажмите пункт 'Network>WAN', затем выберите тип подключения, предоставляемый вашим поставщиком Интернет-услуг. Здесь в качестве примера мы рассмотрим 'L2TP/Russia L2TP'.

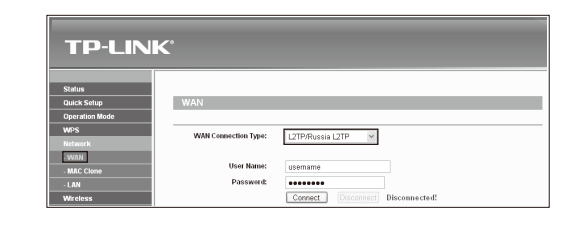

2 Введите имя пользователя и пароль (admin / admin) и нажмите 'OK'.

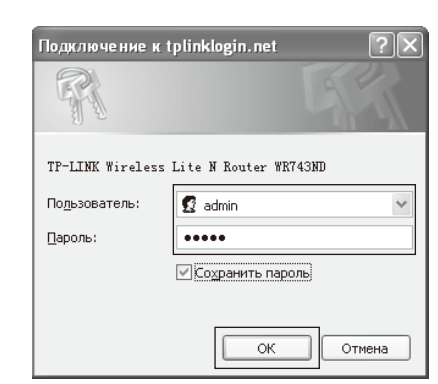

Введите имя пользователя 'User Name' и пароль 'Password', предоставленные вашим поставщиком Интернет-услуг. Выберите или 'Dynamic IP' или 'Static IP' в зависимости от предложенного вашим поставщиком Интернет-услуг. При выборе динамического IP-адреса 'Dynamic IP', введите IP-адрес/имя сервера 'Server IP Address/Name', предоставленные вашим поставщиком Интернет-услуг. При выборе статического IP-адреса 'Static IP', укажите IP-адрес/имя сервера 'Server IP Address/Name', IP-адрес 'IP Address', Маску подсети 'Subnet Mask', Шлюз 'Gateway' и DNS-сервер 'DNS', предоставленные вашим поставщиком Интернет-услуг.

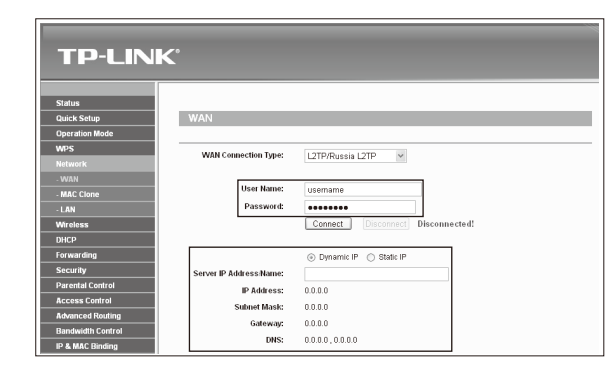

Подтвердите произведённые вами настройки и нажмите кнопку 'Reboot' для того, чтобы настройки вступили в силу. Рекомендуется нажать кнопку 'Save' для сохранения настроек на случай их восстановления в будущем.

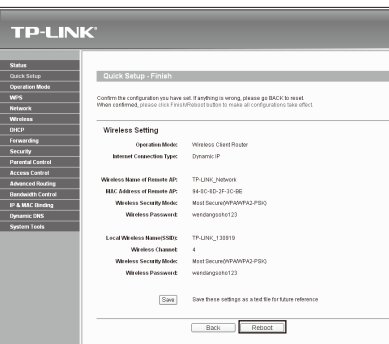

После успешной авторизации зайдите в меню 'Operation Mode'(Working Mode для TL-WR843ND), выберите 'Router'(Standart Wireless Router для TL-WR843ND) и нажмите 'Save' для перезагрузки.

| TP-LIN                                               | K.                                                                                                    |
|------------------------------------------------------|----------------------------------------------------------------------------------------------------|
| tatus<br>wick Setup<br>peration Mode                 | Operation Mode                                                                                                    |
| IPS<br>etwork<br>Ikreless                            | Please select the proper operation made according to your needs:<br>Clevel Route - Weressly connect to WBP stationnhotspot to share internet to local wireless and wired network.                                                                                                    |
| HCP<br>orwarding<br>ecurity                          | Reuter - Vitred connects A/SEUCable Modern Via VAAI port and share linternet to local wireless and wired network.     Repeater@ange_Edeewder - Edend your existing wireless coverage by relaying wireless signal.     Bridge wireles AP - Connite work local relatories and wireless connection. |
| arential Control<br>ccess Control<br>dvanced Routing | Client - Acting as a "Wreless Adapter" to connect your wheel devices (e.g. Xbox/PS3) to a wireless network.                                                                                                    |
| andwidth Control & MAC Binding                       | Save                                                                                                    |

Нажмите 'Connect', чтобы подключиться и затем нажмите 'Save' для сохранения настроек.
 (Рекоммендуется перейти к Приложению А, чтобы защитить

вашу беспроводную локальную сеть.)

| TP-LINK           | C.                     |                                                            |
|-------------------|------------------------|------------------------------------------------------------|
|                   |                        |                                                            |
| Status            |                        |                                                            |
| Ouick Salue       | 187.6.51               |                                                            |
| Operation Mode    | WACN                   |                                                            |
| WPS               |                        |                                                            |
| Network           | WAN Connection Type:   | L2TP/Russia L2TP v                                         |
| - WAN             |                        |                                                            |
| - MAC Clone       | User Name:             | usemame                                                    |
| - LAN             | Password               | *******                                                    |
| Wreless           |                        | Connect Disconnect Disconnected!                           |
| DHCP              |                        |                                                            |
| Forwarding        |                        | Denamic IP     O Static IP                                 |
| Security          | Server ID Address Name |                                                            |
| Parental Control  | ID Address:            | 0000                                                       |
| Access Control    | Francisco.             | 0.00.0                                                     |
| Advanced Routing  | Subtret mask.          | 6.0.0                                                      |
| Bandwidth Control | oateway:               | 0.0.0.0                                                    |
| IP & MAC Binding  | DNS:                   | 0.0.0, 0.0.00                                              |
| Dynamic DNS       |                        |                                                            |
| System Tools      | Internet IP Address:   | 0.0.0.0                                                    |
|                   | Internet DNS:          | 0.0.0.0, 0.0.0.0                                           |
|                   |                        |                                                            |
|                   | MTU Size (in bytes):   | 1460 (The default is 1460, do not change unless necessary) |
|                   |                        |                                                            |
|                   | Connection Mode:       | Onnect on Demand                                           |
|                   |                        | Connect Automatically                                      |
|                   |                        | Connect Manually                                           |
|                   | Max idle Time:         | 15 minutes (0 means remain active at all times.)           |
|                   |                        |                                                            |
|                   |                        |                                                            |
|                   |                        | Save                                                       |

#### Примечание:

Информацию о настройке режимов Ретранслятора, Моста с точкой доступа и Клиента смотрите в руководстве пользователя на компакт диске с материалами. Только для модели TL-WR743ND.

## Приложение А: Настройка защиты беспроводного режима

- Выберите пункт 'Wireless > Wireless Security'.Маршрутизатор поддерживает три типа шифрования беспроводного режима: WPA/WPA2-Personal (Пароль PSK), WPA/WPA2-Enterprise (Wi-Fi Protected Access) и WEP (Wired Equivalent Privacy).
  - a) WPA/WPA2 Personal(Recommended) Это тип аутентификации WPA/WPA2 на основе пароля PSK.
    b) WPA /WPA2 - Enterprise - Enterprise - на базе Radius-сервера.
  - с) **WEP** На базе стандарта IEEE 802.11.

Затем выберите пункты 'WPA/WPA2-Personal(Recommended)' и введите ключ безопасности длиной 8~64 символа (цифры или буквы) в поле 'Password'. Нажмите кнопку 'Save' для продолжения работы.

| TP-LINK              |                                 |                                                                   |                                                                                                    |
|----------------------|---------------------------------|-------------------------------------------------------------------|----------------------------------------------------------------------------------------------------|
|                      |                                 |                                                                   |                                                                                                    |
| Status               |                                 |                                                                   |                                                                                                    |
| Quick Setup          | ess Security                    |                                                                   |                                                                                                    |
| Operation Node       |                                 |                                                                   |                                                                                                    |
| - wis                | Disable Security                |                                                                   |                                                                                                    |
| Network              |                                 |                                                                   |                                                                                                    |
| Witches              | WPA WPA2 - PersonaliR           | lecommended)                                                      |                                                                                                    |
| -Wrekss Sellings     | Versier                         | Agomatic Pacommended in                                           |                                                                                                    |
| - wreess secarly     | Encruption:                     | Antomatic Parcomported, M                                         |                                                                                                    |
| Wheelers Mac Petrong | Passant                         | 1736,60291                                                        |                                                                                                    |
| Wrates Salates       |                                 | film con order diff. To have fees                                 | Induces Rand Kits Headpointal sharedars between Rand Ma                                                                                                    |
| 04/2                 | Course New York Darker Darker & | A Annual Annual                                                   | A debuild and a set of the set of the set of |
| Forwarding           | a square quare rease.           | 0 0000000000000                                                   | reserve of an original states of the second states of the                                                                                                    |
| Security             |                                 |                                                                   |                                                                                                    |
| Parental Control     | WPA WPAZ - Enterprise           |                                                                   |                                                                                                    |
| Access Control       | Verganz                         | Automatic M                                                       |                                                                                                    |
| Advanced Realing     | HICINGHIC                       | Automatic M                                                       |                                                                                                    |
| Sandwidth Control    | Radius Server IP:               |                                                                   |                                                                                                    |
| IP & MAC Dividing    | Radius Pwrt                     | 1812 (1-85535, 0 stands)                                          | far dafaatport 1812)                                                                                                    |
| Dynamic DNS          | Raden Pannersk                  |                                                                   |                                                                                                    |
| Synices Tools        | George Key Update Preside       | 0 (in second, min                                                 | imum is 30, 0 means na updatej                                                                                                    |
|                      |                                 |                                                                   |                                                                                                    |
| •                    | WEP                             |                                                                   |                                                                                                    |
|                      | 1pc                             | Autometic M                                                       |                                                                                                    |
|                      | WEP Ney Format:                 | Heradecimal M                                                     |                                                                                                    |
|                      | Key Selected                    | WEP Ney (Password)                                                | Key Tupe                                                                                                    |
|                      | INT O                           |                                                                   | Dirabled or                                                                                                    |
|                      | Kert C                          |                                                                   | Divident of                                                                                                    |
|                      | 1412                            |                                                                   | Contract of                                                                                                    |
|                      | KNY C                           |                                                                   | Listend w                                                                                                    |
|                      | Kity-k: 🔾                       |                                                                   | Disabled M                                                                                                    |
|                      |                                 | We do not nicommend using the<br>902 11n mode due to the facility | e VEP enception if the device operates in<br>at WEP is not exposed by \$22.11s specification.                                                                                                    |
|                      |                                 |                                                                   |                                                                                                    |
|                      |                                 |                                                                   |                                                                                                    |
|                      |                                 | Same                                                              |                                                                                                    |

Перейдите на страницу 'System Tools > Reboot'. Затем нажмите кнопку 'Reboot' для того, чтобы новые параметры беспроводного режима вступили в силу.

| TP-LINK            | 1                                       | 50 |
|--------------------|-----------------------------------------|----|
| Wreless 🔼          |                                         |    |
| DHCP               |                                         |    |
| Forwarding         | Reboot                                  |    |
| Security           |                                         |    |
| Parental Control   | Click this button to reboot the device. |    |
| Access Control     | Debost                                  |    |
| Advanced Routing   | ( Resolut                               |    |
| Bandwidth Control  |                                         | _  |
| IP & MAC Binding   |                                         |    |
| Dynamic DNS        |                                         |    |
| System Tools       |                                         |    |
| - Time Settings    |                                         |    |
| - Diagnostic       |                                         |    |
| - Firmware Upgrade |                                         |    |
| - Factory Defaults |                                         |    |
| - Backup & Restore |                                         |    |
| - Reboot           |                                         |    |
| - Password         |                                         |    |
| - System Log       |                                         |    |
| - Statistics       |                                         |    |

## Приложение В: Подключение через РоЕ

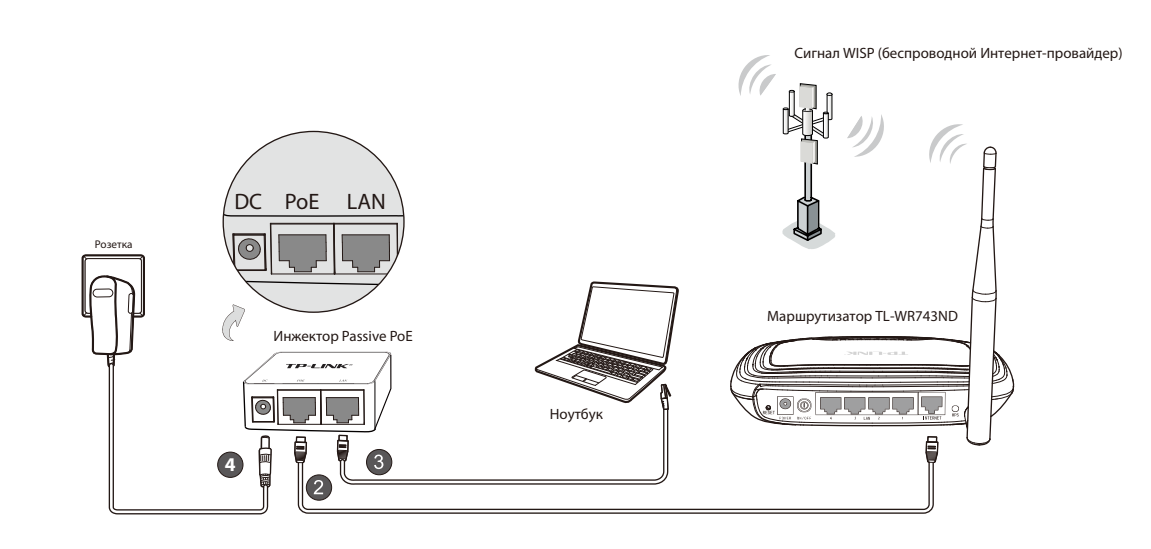

- Выключите все ваши сетевые устройства, включая компьютер (компьютеры), инжектор Passive РоЕ и маршрутизатор.
- 2 С помощью кабеля Ethernet соедините порт INTERNET вашего маршрутизатора с портом PoE на инжекторе Passive PoE.
- 3 С помощью кабеля Ethernet соединете компьютер с портом LAN вашего инжектора Passive PoE.
- Воткните штекер адаптера питания в разъем DC на инжекторе Passive PoE, а другим концом воткните адаптер питания в стандартную электрическую розетку.

### Примечание:

1. В зависимости от условий окружающей среды инжектор Passive PoE поддерживает передачу питания и данных по кабелю на расстояние до 30 метров.

2. Если вам нужна передача данных и питания на большее расстояние (но не более 100 метров), рекомендуется воспользоваться 48-вольтными адаптерами РоЕ компании TP-LINK, такими как TL-POE200, TL-POE150S и TL-POE10R.

Информацию об устройствах можно найти на нашем официальном сайте по адресу http://www.tp-link.com.

## Приложение С: Устранение неполадок

1. Как восстановить заводские настройки по умолчанию на маршрутизаторе?

Если маршрутизатор не работает должным образом, вы можете сбросить его настройки на заводские и заново перенастроить. Не отключая питания маршрутизатора с помощью иголки нажмите и удерживайте в течение 8 секунд кнопку **RESET** на задней панели.

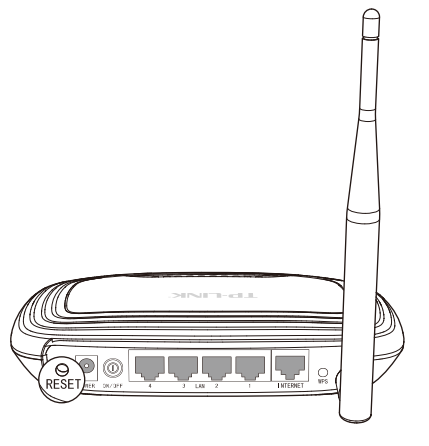

### 2. Что делать, если утерян пароль?

- Пароль беспроводного режима по умолчанию: Смотрите 'Wireless Password/PIN', который указан на нижней панели маршрутизатора.
- Пароль для входа в веб-утилиту настройки: Сначала сбросьте настройки до заводских, после чего вы сможете использовать имя пользователя и пароль по умолчанию: admin, admin.

## ТЕХНИЧЕСКАЯ ПОДДЕРЖКА

- Для выявления и устранения неисправностей: www.tp-linkru.com/support/faq www.tp-link.ua/support/faq
- Для загрузки последних прошивок, драйверов, утилит и руководств пользователя: www.tp-linkru.com/support/download www.tp-link.ua/support/download
- По другим вопросам технической поддержки, свяжитесь с нами, используя следующую контактную информацию:

### Российская Федерация

Тел.: 8(499)754-55-60 8 (800) 250-55-60 (звонок бесплатный из любого региона РФ) E-mail: support.ru@tp-link.com Форум: http://forum.tp-linkru.ru/ Режим работы: с понедельника по пятницу, с 10:00 до 18:00(мск) \*кроме праздничных дней в Российской Федерации.

### Украина

ООО «ТІПІ-ЛІНК ЮКРЕЙН» Отдел поддержки: +380 (44) 590 51 14 E-mail: support.ua@tp-link.com Время работы: с понедельника по пятницу, с 14:00 до 20:00

### По всему миру

**Тел.:** +86 755 26504400 **E-mail**: support@tp-link.com **Время работы**: круглосуточно без выходных

**TP-LINK TECHNOLOGIES CO., LTD.** www.tp-link.com